## **Paying Fines Online**

If you owe more than \$2.00, you can use a Visa, Master Card or Discover Card to pay fines and replacement fees online.

- There is no additional transaction fee charged.
- You pay all outstanding fines, or you can select line items to pay
- You will get an on screen receipt that you should print.
- If you enter a valid email address, you will get a copy of the receipt emailed to you.
- Your patron record is immediately updated with the payment. You will need to refresh the screen to see your updated patron record.
- Your credit card data is entered on a secure server and is passed directly to the payment processor. The library does not retain credit card information.

| How to pay your fines and<br>fees online | My Account<br>Help | Catalog Help |
|------------------------------------------|--------------------|--------------|
|------------------------------------------|--------------------|--------------|

| The             | CAT                        | ALC.                | )G          | Connecti             | nn Public Libraries ii | A.1 |
|-----------------|----------------------------|---------------------|-------------|----------------------|------------------------|-----|
| Home Library    | Search Tips                | Feature             | d Booklists | - Find It!           | More Resources         |     |
|                 | MYACO                      |                     | gin Page    |                      |                        |     |
| Diago ontor th  | o following inform         | nation:             |             |                      |                        |     |
| Please enter th | ne following inform<br>You | nation:<br>ur Name: | For exam    | nple, type <b>Ja</b> | ne Smith               |     |

StepIf there are any fines overdue fines or fees on your account there will be a2link with the amount owed indicated. Click on this link to see a list of your

| fines and fee<br>MY ACCOUNT | es.                                                                                                    |
|-----------------------------|----------------------------------------------------------------------------------------------------|
| IORD                        | All Libraries                                                                                                    |
|                             | Search the Catalog<br>Preferred Searches : <u>How to Use</u><br>0 Items currently checked out<br>0 requests (holds)<br>51.75 in unpaid fines and bills<br>Modify Personal Information - Sign up here for <u>Email Notification</u> |

## Step Above and below your list of fines will be buttons labeled Pay Online. Clickon one of those buttons.

| Pay Online |  |
|------------|--|
| FINES      |  |

The mystery of the blue train : a Hercule Poirot novel / Agatha Christie.

| <br>OVERDUE ITEM RETURNED | \$0.25 |                         |
|---------------------------|--------|-------------------------|
| DATE CHECKED OUT:         |        | Tue Sep 18 2007 04:33PM |
| DATE DUE:                 |        | Tue Sep 18 2007         |
| DATE RETURNED:            |        | Wed Sep 19 2007         |

## Step If there are multiple charges you may choose to uncheck the fines you do 4 not wish to pay at this time, and then click on the button labeled "Recalculate Total." The resulting total must be greater than \$2.00.

Type your billing information into the form and click on the Submit button. The name and email address will already be entered from the patron record. If the name on the credit card is different, change the name to match the name on the credit card. You can also change the email address for the receipt.

| 🗿 eilletwork /All Libraries - Microsoft Internet Explore                        | er                    |                                            |
|---------------------------------------------------------------------------------|-----------------------|--------------------------------------------|
| The Catalog - Online Payments                                                   |                       | -                                          |
| We accept Master Card,                                                          | Visa, ar              | nd Discover                                |
| Your credit card Information is pas<br>The library does not retain o            | sed dire<br>credit ca | ectly to the processor.<br>rd information. |
| Clear Al Select All                                                             |                       | Submit Canoel                              |
| Fees/Fines:                                                                     |                       | Billing Information:                       |
| The mystery of the blue<br>train : a Hercule Poirot novel /<br>Agatha Christie. | \$0.25                | Name:<br>Address:                          |
| Forward the mage / Eric Flint & Richard Roach.                                  | \$0.25                | City:                                      |
| The Peshawar Lancers /<br>S.M. Stirling.                                        | \$0.25                | Zip Code:                                  |
| Card Replacement                                                                | \$1.00                | Send                                       |
| Test charge                                                                     | \$0.25                | Email:                                     |
| TOTAL FINES :                                                                   | \$2.00                | Credit Card Information:                   |
| TOTAL :                                                                         | \$2.00                | Card                                       |
| Recalculate Total                                                               |                       | Expiration: /                              |
|                                                                                 |                       | Security                                   |
|                                                                                 |                       |                                            |
|                                                                                 |                       |                                            |
| Cone                                                                            |                       | 🕒 Ng Local intranet                        |

Step A confirmation screen appears. When you have verified the information is
correct click on Submit. Your credit card will be charged at this point. If you need to modify this information click on Cancel and you will be able to enter

you billing information again.

| Payments:<br>The mystery of the blue<br>train : a Hercule Poirot novel,<br>Agatha Christie.<br>Forward the mage / Eric Flint<br>& Richard Roach.<br>The Peshawar Lancers / S.M.<br>Stirling.<br>Card Replacement<br>Test charge<br>TOTAL FINES :<br>TOTAL : | / \$0.25<br>\$0.25<br>\$1.00<br>\$0.25<br>\$2.00<br>\$2.00 | Billing Informa<br>Name:<br>Address:<br>City:<br>State:<br>Zip Code:<br>Send Receipt<br>to Email:<br>Credit Card In<br>Card number:<br>Expiration:<br>Security Code: | formation: |
|----------------------------------------------------------------------------------------------------|------------------------------------------------------------|----------------------------------------------------------------------------------------------------|------------|
|----------------------------------------------------------------------------------------------------|------------------------------------------------------------|----------------------------------------------------------------------------------------------------|------------|

Step A Payment Receipt page will be available to the printed immediately after
the successfull transaction. If you entered a valid email address in the billing

form, an email receipt will also be sent to the address you entered.

| 🚰 eiNetwork /All Libraries - Microsoft Internet Explorer                                                                               |
|----------------------------------------------------------------------------------------------------|
| Payment Receipt                                                                                                    |
| 09-24-07                                                                                                    |
| Your payment has been approved.<br>Approved                                                                                            |
| Thank you for your payment of \$0.25 for the following charges:<br>PAID IN FULL<br>test fine<br>TOTAL FINES : \$0.25<br>TOTAL : \$0.25 |
| Payment made by:                                                                                                    |
| Credit card: **********                                                                                                    |
| Please print this page for your records.                                                                                               |
| Please contact your library if you have any questions.                                                                                 |
| 😰 Done                                                                                                    |

Pleas A Successful transaction will immediately update the balance in your library e account. When you close this receipt window, the screen with your library Note account information may still show your fines and fees and unpaid. The correct and updated information will be displayed if you do one of the following:

- refresh your browser screen
- search the catalog while logged in, and return to your account
- log out of your account and log back in